## **Completing Your Co-op Application**

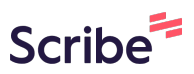

| Go to the icon on                                                  | the top right page (ma                                                        | y be your initials)                                                     |
|--------------------------------------------------------------------|-------------------------------------------------------------------------------|-------------------------------------------------------------------------|
|                                                                    | Jobs Even                                                                     | ts Employers Resources                                                  |
| B                                                                  | 0                                                                             |                                                                         |
| Resource Library<br>Read, watch, and download<br>career resources. | Public Profile<br>Showcase your academic<br>and professional<br>achievements. | Add a Resume<br>Upload a resume to get<br>started with your job search. |
|                                                                    |                                                                               | See all events                                                          |

Click "My Experiential Learning" then "Co-op Application"

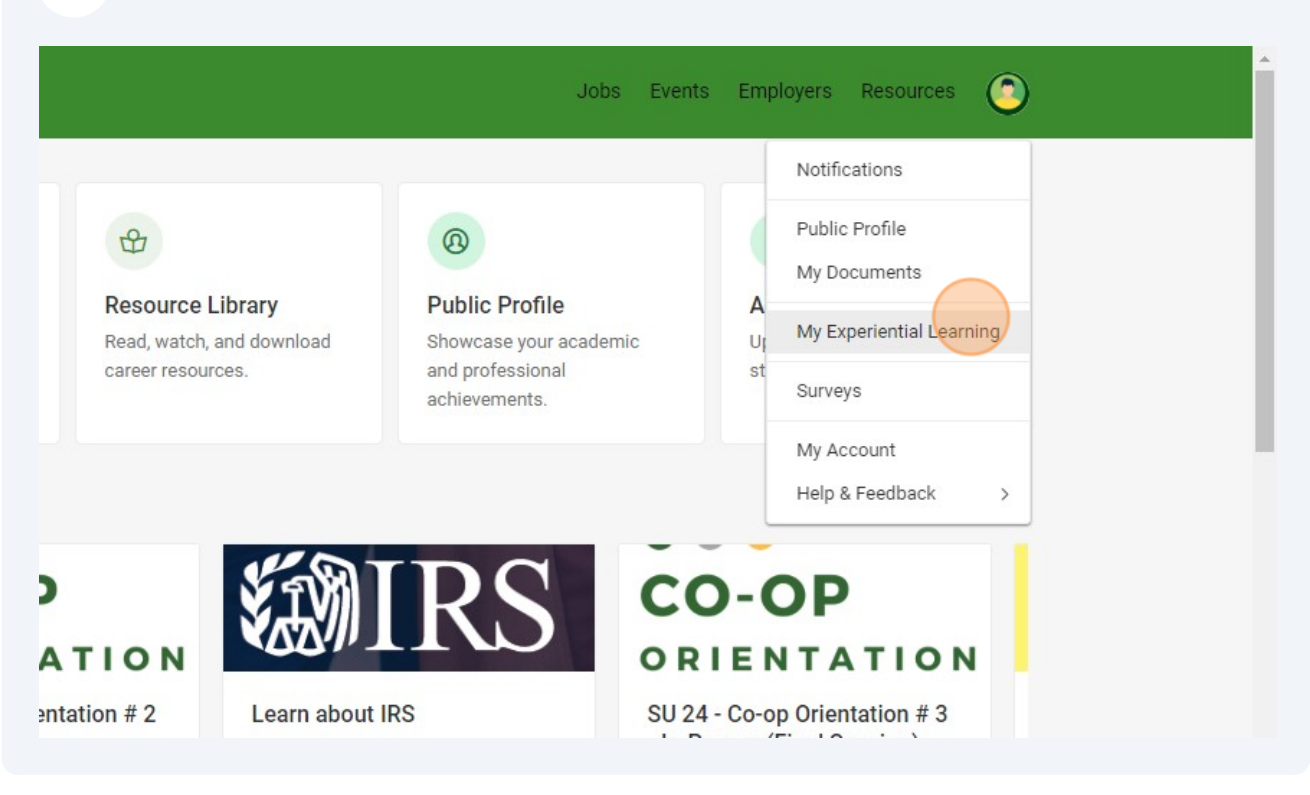

Complete the Co-op "Co-op/Internship Application"

This will take you through a series of questions. Anything with a red asterick will be a required field to complete.

| Home / My Account / Co-op/Internship / CStateCareerLink DemoStu |
|-----------------------------------------------------------------|
| Submit Application Save As Draft                                |
| * indicates a required field                                    |
| Co-op/Internship Application                                    |
| Orientation *                                                   |
| Did you attend co-op orientation?                               |
| O Yes O No                                                      |
| Referred by *                                                   |
| How did you hear about the Co-op program?                       |
| ~                                                               |
|                                                                 |

4

**5** Complete the Learning Outcomes Essay Requirement.

This helps your Co-op Coordinator better understand your experiential learning goals and how to assist you in the process.

| Co-op Coordinator.                                                                                         |
|----------------------------------------------------------------------------------------------------|
| Learning Outcomes Essay Requirement                                                                        |
| Please answer the following questions with two or more complete sentences each. Contact your Co-op Coordin |
| Why Co-op *<br>Why do you want to participate in a Co-op or an Internship?                                 |
|                                                                                                    |
| Co-op Goals *                                                                                              |
| What goals do you have for your Co-op or Internship Experience?                                            |
|                                                                                                    |
|                                                                                                    |

Made with Scribe - https://scribehow.com

## Complete the Cooperative Education and Internship Agreement.

At the end you will add your initials and date to indicate that you have reviewed and your compliance with the agreement.

> I understand that if I do not abide by the above conditions, I can receive a grade of <u>UNSATISFACTORY</u> for Co-op and may no longer be allowed to participate in Co-op.

> I understand that my participation in a Co-op or an Internship indicates my acceptance of the written regulations of the program. I hereby authorize the release of my records to employers. These records, which may include an application, transcripts, GPA, employer application, and resumes, are to be used only for the purpose of evaluating my qualifications in the Co-op or internship. When I accept employment through the Co-op or internship program, it is expected that primary emphasis will be placed on academic success commitment to the Co-op or internship position.

Please enter your initials here to indicate your compliance.

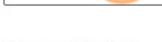

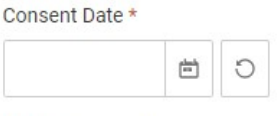

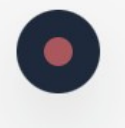

6

## Media Consent \*

I hereby irrevocably consent to and authorize the use and reproduction by Cincinnati State of any and all photographs and/or video footage which has been taken of me. All negatives, positives, and digital files together, with all the prints, along with all video

## Click the "Submit Application" button.

This will send an automated email to your Co-op Coordinator for review and approval of the application.

A best practice is to schedule you one-on-one appointment with the Co-op Coordinator to review your application, resume, and goals to complete your Co-op requirements at Cincinnati State. Please go to Starfish to schedule your appointments.

| Consent Date *    2024-05-22 Image: Consent *   Media Consent * Inhereby irrevocably consent to and authorize the use and reproduction by Cincinnati State of any and all photographs and/or video footage which has been taken of me. All negatives, positives, and digital files together, with all the prints, along with all video |  |
|----------------------------------------------------------------------------------------------------|--|
| 2024-05-22 Image: Consent *   Index of any and all photographs and/or video footage which has been taken of me. All negatives, positives, and digital files together, with all the prints, along with all video                                                                                                    |  |
| Media Consent *<br>I hereby irrevocably consent to and authorize the use and reproduction by Cincinnati<br>State of any and all photographs and/or video footage which has been taken of me. All<br>negatives, positives, and digital files together, with all the prints, along with all video                                        |  |
| I hereby irrevocably consent to and authorize the use and reproduction by Cincinnati<br>State of any and all photographs and/or video footage which has been taken of me. All<br>negatives, positives, and digital files together, with all the prints, along with all video                                                           |  |
| footage shall constitute Cincinnati State's property solely and completely.                                                                                                    |  |
| ● Yes ○ No                                                                                                    |  |
| Submit Application Save As Draft                                                                                                    |  |

7